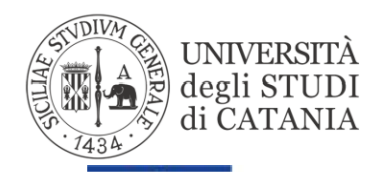

DIREZIONE GENERALE Unità Operativa Relazioni Internazionali

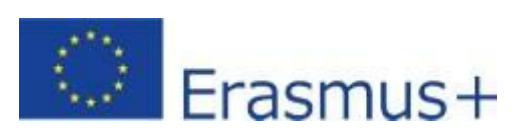

# BANDO PER L'ASSEGNAZIONE DI MOBILITÀ ERASMUS PER STUDIO VERSO PROGRAMME E PARTNER COUNTRIES (KA131 – KA171)

<u>A.A. 2024/2025</u>

# GUIDA ALLA COMPILAZIONE DELLA DOMANDA DI CANDIDATURA

L'UNIVERSITÀ DIGITALE A PORTATA DI MANO

# smart\_edu

La presente guida disciplina le modalità di presentazione della domanda di partecipazione al Bando per l'assegnazione di mobilità Erasmus per studio verso Programme e Partner Countries KA131 – KA171 a.a. 2024/2025. Lo studente tramite il **Portale Studenti Smart\_edu** accede alla sezione **Carriera > Mobilità** internazionale > Erasmus studio> Bando all'interno della quale viene presentato l'elenco dei bandi attivi per mobilità internazionale in uscita con relativa scadenza.

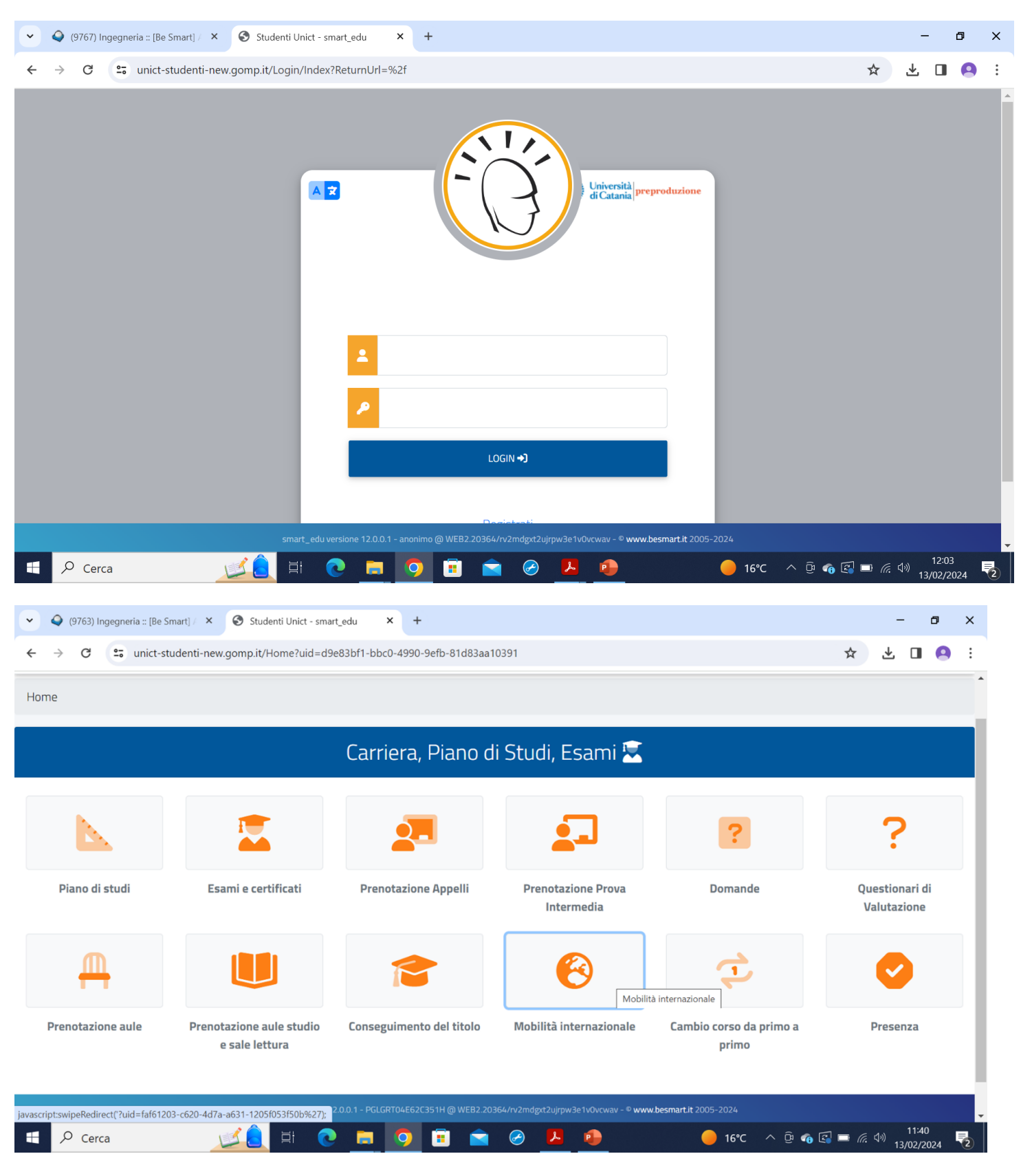

Università di Catania A Home > Carriera Mobilità internazionale 👖 60 60 Erasmus studio 2024/2025 Erasmus traineeship Erasmus traineeship Erasmus Blended Intensive Erasmus Mobility Network Universities for Programme Innovation\_Consorzio SEND Per assistenza inviare un'email al settore carriere di competenza ♀ (9763) Ingegneria :: [Be Smart] / × Studenti Unict - smart\_edu × + ٥ х unict-studenti-new.gomp.it/Home?uid=a810c9e6-57a0-4a45-afb9-1303649d6182 C Ł 🔲 🙆 : ~  $\rightarrow$ Università di Cataria A Home > Carriera > Mobilità Erasmus studio 🏥 Bando mobilità Richiesta di Rinuncia alla mobilità Bando mobilità Accettazione della sede Learning agreement Accordo finanziario prolungamento Per assistenza inviare un'email al settore carriere di competenza av - © www.besmart.it 2005-2024 ript:swipeRedirect('/InternationalMobilityCall?program naMobilita=981  $\bigotimes$ T L P ₹2

# Quindi cliccando su **Bando** in corrispondenza del menù "Erasmus Studio", è possibile passare al primo step:

# PASSAGGIO 1/7 SCELTA DELLA STRUTTURA DI APPARTENENZA

Nel **PASSAGGIO 1**, lo studente iscritto a più corsi di studio ha la possibilità di selezionare il corso per il quale intende partecipare.

|                            |                                                                                                    | © Be Smart srl                            |
|----------------------------|----------------------------------------------------------------------------------------------------|-------------------------------------------|
| ~ 4                        | (9763) Ingegneria :: [Be Smart] / × Studenti Unict - smart_edu × +                                                           | - o ×                                     |
| $\leftarrow$ $\rightarrow$ | C 😂 unict-studenti-new.gomp.it/InternationalMobilityCall?programmaMobilita=9811017e-ee44-440f-bdda-692f7ee9ae2c              | ☆ 坐 🛛 🙆 :                                 |
| <u>()</u>                  | E Seleziona la tua struttura di appartenenza<br>Home > Carriera > N                                                          | Conversità<br>di Catania<br>preproduzione |
| ø                          | INGEGNERIA CIVILE E ARCHITETTURA (DICAR)                                                                                     |                                           |
| Ŧ                          | STRUTTURA DIDATTICA SPECIALE DI ARCHITETTURA, SEDE DECENTRATA DI SIRACUSA                                                    |                                           |
|                            |                                                                                                    | -                                         |
| ~*                         |                                                                                                    |                                           |
|                            |                                                                                                    |                                           |
|                            | smart_edu versione 12.0.0.1 - PGLGRT04E62C351H @ WEB2.20364/rv2mdgxt2u/rpw3e1v0vrwav - <sup>©</sup> www.besmart.it 2005-2024 |                                           |
| •                          | Р Сегса 🗾 🔟 💽 🔚 💿 🗐 🖻 🕋 🤗 🔼 🧀 🥚 16°С л                                                                                       | ତ 🚳 🖼 🖿 🦟 🕬 11:43<br>13/02/2024 🔁 P       |

# PASSAGGIO 2/7

Nel **PASSAGGIO 2** lo studente visualizza il/i codice/i ISCED disponibile/i per il proprio corso di studio e seleziona quello/i compatibile/i con il proprio profilo accademico, nel rispetto di quanto indicato nel prospetto relativo all'offerta delle destinazioni e disponibile al seguente link: <u>https://www.unict.it/it/bandi/diritto-allo-studio/bando-erasmus-studioaa-2024-2025</u>

| 9             | (9763) Ingegneria :: [Be Smart] / X Studenti Unict - smart_edu X +                                                                                                    |               |
|---------------|----------------------------------------------------------------------------------------------------|---------------|
| $\rightarrow$ | C 😂 unict-studenti-new.gomp.it/InternationalMobilityCall?programmaMobilita=9811017e-ee44-440f-bdda-692f7ee9ae2c 🖈 🛃                                                                                                  | 1 🙆 :         |
|               | Bando mobilita 💦                                                                                                    | <b>^</b>      |
| _             | BANDO PER L'ASSEGNAZIONE DI MOBILITÀ ERASMUS PER STUDIO VERSO PROGRAMME E PARTNER COUN<br>A.A. 2024/2025 @                                                                                                    | TRIES         |
|               | 🕒 Scelta ISCED — 📳 Scelta sede — 🕕 Dettaglio carriera – 🦉 Allegati e dichiarazioni — 🕕 Conferm                                                                                                    | ia            |
|               | Seleziona il codice ISCED di tuo interesse e poi scegli una lingua e indica il tuo livello di conoscenza. Puoi opzionalmente scegliere anche una seconda lingua, se prevista dagli accordi relativi al codice ISCED. |               |
|               | Codice Isced                                                                                                    | _             |
|               | < Scegli il codice ISCED>                                                                                                    | •             |
|               | Finalità didattica della mobilità                                                                                                    |               |
|               | Ecami e tesi                                                                                                    | •             |
| <u>کر</u>     |                                                                                                    | -43<br>2/2024 |

© Be Smart srl La scelta del codice ISCED consente allo studente di visualizzare il/i relativo/i requisito/i linguistico/i associato alle destinazioni disponibili. Di conseguenza tramite il menu a tendina, lo studente seleziona il livello di conoscenza della/e lingua/e per cui intende candidarsi.

Successiva mente si deve cliccare sul pulsante "Torna al bando".

| ) (9763) Ingegneria :: [Be Smart] / | × Studenti Unict - smart_edu × +                                                                                           | -                                                                                                    | o x        |
|-------------------------------------|----------------------------------------------------------------------------------------------------|----------------------------------------------------------------------------------------------------|------------|
| G unict-studenti-                   | new.gomp.it/InternationalMobilityCall?programmaMobilita=9811017e-ee44-440f-bdda-692f7ee9ae2c                               | ☆ ⊻ 🛛                                                                                                    | <b>9</b> : |
| B.<br>A. 😑 Scelt                    | Codice ISCED selezionato: 073 - Architecture and construction ×                                                            | Conferma                                                                                                    | :5         |
| Seleziona il c<br>se prevista c     | Lingue e livelli ENG - English<br>SPA - Spanish<br>AGGIUNGI LINGUA -                                                       | he una seconda lingua,                                                                                                    | ł          |
| Codice Isced                        |                                                                                                    |                                                                                                    |            |
| 073 - Archite                       |                                                                                                    | -                                                                                                    |            |
| Finalità didattic                   | ELIMINA IL CODICE ISCED TORNA AL BANDO                                                                                     |                                                                                                    |            |
| Esami e tesi                        |                                                                                                    |                                                                                                    |            |
|                                     |                                                                                                    |                                                                                                    |            |
|                                     | AVANTI                                                                                                    |                                                                                                    | 1          |
| Р Cerca                             | smart_edu versione 12.00.T- PGLGRT04E62C351H @ WEB2.20364/rv2mdgxt2ujrpw3e1v0vcwav - <sup>®</sup> www.besmart.it 2005-2024 | ・<br>で<br>。<br>な<br>・<br>11:4<br>13/02<br>に<br>、<br>な<br>・)<br>11:4<br>-<br>13/02<br>に<br>、<br>し<br>・<br>、<br>、<br>、<br>、<br>、<br>、<br>、<br>、<br>、<br>、<br>、<br>、<br>、 | 7          |

A questo punto è possibile procedere con la scelta di un secondo codice ISCED (se disponibile), seguendo la stessa procedura. Lo studente può selezionare fino ad un massimo di due codici ISCED.

Lo studente dovrà altresì indicare la finalità didattica della mobilità scegliendo una delle opzioni previste dal bando.

# PASSAGGIO 3/7 LISTA DELLE DESTINAZIONI – DA ORDINARE IN BASE ALLE PREFERENZE

Nel PASSAGGIO 3 lo studente dispone in ordine di preferenza (utilizzando le frecce

la/e destinazione/i che il sistema di candidatura ha reso disponibile/i sulla base delle scelte che ha effettuato nel **Passaggio 2** e compatibilmente con il suo profilo accademico (corso di studio e livello).

Se lo studente seleziona codice/i ISCED e lingua/e non compatibili con il livello del ciclo di studi al quale è iscritto il sistema non rende visibile alcuna destinazione.

È pertanto necessario verificare la correttezza e coerenza delle scelte effettuale al **Passaggio 2**, nel rispetto di quanto indicato nel prospetto relativo all'offerta delle destinazioni pubblicato al seguente link: <u>https://www.unict.it/it/bandi/diritto-allo-studio/bando-erasmus-studio-aa-2024-2025</u>

# Lo studente valuta l'ordine di preferenza della/e destinazione/i tenendo conto dei requisiti linguistici richiestie dell'offerta formativa dell'università ospitante.

Le scelte effettuate (codice ISCED, lingua/e e ordine di preferenza della/e destinazione/i) non potranno essere modificate o integrate dopo l'invio della domanda.

Non è possibile cancellare le destinazioni proposte dal sistema, pertanto, in caso di destinazioni non gradite, queste potranno essere posizionate in basso nella lista delle destinazioni.

| 9764) Ingegneria :: [Be Smart] / × 📀 Studenti Unict - smart_edu × +                                                                                                    | - 0                                | ×   |
|----------------------------------------------------------------------------------------------------|------------------------------------|-----|
| C 😋 unict-studenti-new.gomp.it/InternationalMobilityCall?programmaMobilita=9811017e-ee44-440f-bdda-692f7ee9ae2c                                                                                       | * 🖞 🛛 😫                            | . : |
| Bando mobilità 📢                                                                                                    |                                    | •   |
| BANDO PER L'ASSEGNAZIONE DI MOBILITÀ ERASMUS PER STUDIO VERSO PROGRAMME E PARTI<br>A.A. 2024/2025 🔗                                                                                                   | NER COUNTRIE                       | S   |
| 🖻 Scelta ISCED - 👔 Scelta sede - Dettaglio carriera - Allegati e dichiarazioni                                                                                                    | Conferma                           |     |
| Ordina le sedi qui di seguito elencate secondo la tua preferenza. L'ordine sarà preso in considerazione nella fase di generazione delle gradua<br>assegnazione delle sedi.                            | itorie e                           |     |
| Ateneo                                                                                                    |                                    |     |
| 1 PL BIALYST01 POLITECHNIKA BIALOSTOCKA <i>BIALYSTOK (POLONIA)</i><br>Posti 5 - Numero mesi 25<br>Referente RODONO' GIANLUCA<br>Requisito linguistico English - B1 - Livello intermedio o "di soglia" |                                    |     |
| smart_edu versione 12.0.0.1 - PGLGRT04E62C351H @ WEB2.20364/rv2mdgxt2ujrpw3e1v0vcwav - © www.besmart.it 2005-2024                                                                                     |                                    | -   |
| Cerca 🗾 🗾 🔁 🔚 💽 🔚 👰 🗐 🚔 🧭 🖊 👰 🛑 🛑 16°C 🗠 🖗 🚱                                                                                                    | ■ <i>信</i> (小) 11:48<br>13/02/2024 | 2   |

# PASSAGGIO 4/7 DATI RELATIVI ALLA CARRIERA.

Procedendo in modo lineare al **PASSAGGIO 4**, lo studente verifica la correttezza dei dati relativi alla carriera: matricola, corso di studi, durata legale, ultima iscrizione e media ponderata degli esami registrati. Eventuali anomalie dovranno essere segnalate al settore "carriere studenti" di afferenza <u>https://www.unict.it/it/ateneo/settori-carriere-studenti</u>, per risolverle **prima dell'invio della domanda di candidatura**.

| ٤) 🥥          | 9764) Ingegneria :: [Be Smart] / X Studenti Unict - smart_edu X +                                                                                                    | - 0 ×              |
|---------------|----------------------------------------------------------------------------------------------------|--------------------|
| $\rightarrow$ | C unict-studenti-new.gomp.it/InternationalMobilityCall?programmaMobilita=9811017e-ee44-440f-bdda-692f7ee9ae2c                                                                                                    | ☆ ⊻ 🛛 🗛 :          |
|               | Bando mobilita 💊                                                                                                    | 4                  |
| ,             | BANDO PER L'ASSEGNAZIONE DI MOBILITÀ ERASMUS PER STUDIO VERSO PROGRAMME E PARTI<br>A.A. 2024/2025 ⊘                                                                                                    | NER COUNTRIES      |
|               | 🖻 Scelta ISCED — 👔 Scelta sede — 🕕 Dettaglio carriera – Allegati e dichiarazioni                                                                                                    | Conferma           |
|               | Carriera                                                                                                    |                    |
|               |                                                                                                    |                    |
|               | Verifica la correttezza dei dati qui di seguito riportati e segnala eventuali anomalie al settore 'carriere studenti' di tua afferenza<br>https://www.unict.it/it/ateneo/settori-carriere-studenti, per risolverle prima dell'invio della domanda di candidatura (cfr.art. 8 del bando, pubb<br>https://www.unict.it/bandi/mobilita-internazionale/borse-erasmus-per-studio).                                                                                                    | licato alla pagina |
|               | Verifica la correttezza dei dati qui di seguito riportati e segnala eventuali anomalie al settore 'carriere studenti' di tua afferenza<br>https://www.unict.it/it/ateneo/settori-carriere-studenti, per risolverle prima dell'invio della domanda di candidatura (cfr.art. 8 del bando, pubb<br>https://www.unict.it/bandi/mobilita-internazionale/borse-erasmus-per-studio).<br>LM-4 c.u. Ingegneria edile-architettura regolamento 2023/2024                                                                                                    | licato alla pagina |
|               | Verifica la correttezza dei dati qui di seguito riportati e segnala eventuali anomalie al settore 'carriere studenti' di tua afferenza         https://www.unict.it/it/ateneo/settori-carriere-studenti, per risolverle prima dell'invio della domanda di candidatura (cfr.art. 8 del bando, pubb         https://www.unict.it/it/ateneo/settori-carriere-studenti, per risolverle prima dell'invio della domanda di candidatura (cfr.art. 8 del bando, pubb         https://www.unict.it/bandi/mobilita-internazionale/borse-erasmus-per-studio).         LM-4 c.u. Ingegneria edile-architettura regolamento 2023/2024         Matricola       1000060494 | licato alla pagina |
|               | Verifica la correttezza dei dati qui di seguito riportati e segnala eventuali anomalie al settore 'carriere studenti' di tua afferenza         https://www.unict.it/it/ateneo/settori-carriere-studenti, per risolverle prima dell'invio della domanda di candidatura (cfr.art. 8 del bando, pubb         https://www.unict.it/bandi/mobilita-internazionale/borse-erasmus-per-studio).         LM-4 c.u. Ingegneria edile-architettura regolamento 2023/2024         Matricola       1000060494         uart_edu versione 12.0 0.1 - PGLGRT04E62C351H @ WEB2.20364/rv2mdgxt2u/pw3e1v0vcwav - % www.besmart.it 2005-2024                                    | licato alla pagina |

### PASSAGGIO 5/7 ALTRI ALLEGATI E DICHIARAZIONI.

Per gli studenti iscritti ad un corso per il cui ciclo di studi non è prevista media ponderata (es. dottorato di ricerca) il sistema di candidatura rende visibile la carriera del ciclo di studi precedente a quello di attuale iscrizione e la relativa media ponderata.

Per gli studenti iscritti presso un corso di dottorato di ricerca che non abbiano concluso l'ultimo ciclo di studi presso l'Università degli studi di Catania, il sistema di candidatura non rende visibile alcuna carriera e media ponderata. Sarà pertanto cura dello studente che si trovi in tale condizione inserire il valore della media ponderata nell'apposita sezione della domanda on line e **autocertificare** i dati richiesti (Università, data di conseguimento del titolo, media ponderata e CFU), mediante l'apposita "Dichiarazione sostitutiva di certificazione" allegata al bando (Allegato 2) che dovrà essere stampata, compilata e, a seguito di scansione (in uno dei seguenti formati consentiti: pdf, jpeg, png, gif, bmp), caricata **n**ella domanda di candidatura, pena l'esclusione dalle selezioni.

| C       Image: unict-studenti-new.gomp.it/InternationalMobilityCall?programmaMobilita=9811017e-ee44-440f-bdda-692f7ee9ae2c       Image: ConfermationalMobilityCall?programmaMobilita=9811017e-ee44-440f-bdda-692f7ee9ae2c         DAINDO F EN EASSECTIVE OF INIODIETTA ENASIVIOS F EN STODIO VENSO F NOUNAIVIVE E FANTIVEN COONTINES         A.         Image: Confermation of the sector of the sector o | :    |
|----------------------------------------------------------------------------------------------------|------|
| A.                                                                                                    | •    |
| Allegati e dichiarazioni                                                                                                    |      |
| Inserisci gli allegati richiesti e i requisiti che possiedi in merito al presente bando.                                                                                                    |      |
| Modelli richiesti                                                                                                    |      |
| DichiarazioneSostitutivaDiCertificazione (obbligatorio/mandatory)                                                                                                    |      |
| Scegli file Nessun file selezionato                                                                                                    | nato |
| Numero di mesi di precedente mobilità erasmus nel ciclo di studi attualmente frequentato, se effettuata.                                                                                                    |      |
| < Nessuna precedente mobilità>                                                                                                    |      |
| Media ponderata ultimo titolo conseguito presso altro ateneo (Esclusivamente<br>per studenti di Magistrale, Specializzandi di area sanitaria e non e Dottorato)                                                                                                    |      |
| $\begin{array}{c c c c c c c c c c c c c c c c c c c $                                                                                                    |      |

Lo studente che abbia già effettuato mobilità Erasmus studio e traineeship nel ciclo di studi attualmente frequentato deve selezionare tramite menu a tendina il numero di mesi già svolti. La medesima regola si applica anche a chi sia stato già selezionato per una mobilità nell'ambito di E+ studio o traineeship, pur non avendola ancora effettuata.

### © Be Smart srl

| Scelta ISCED                             | Scelta sede                               | — Dettaglio carriera —                     | Allegati e dichiarazioni                | Conferma |
|------------------------------------------|-------------------------------------------|--------------------------------------------|-----------------------------------------|----------|
| Inserisci oli alleoati richiesti e i rec | nuisiti che nossiedi in merito al nr      | esente hando                               |                                         |          |
| < Nessuna precedente mobilità -          | >                                         |                                            |                                         | -        |
| 1                                        |                                           |                                            |                                         |          |
| 2                                        |                                           |                                            |                                         |          |
| 3                                        |                                           |                                            |                                         |          |
| 5                                        |                                           |                                            |                                         | •        |
| < Nessuna precedente mobilità -          | >                                         |                                            |                                         | ۸        |
|                                          |                                           |                                            |                                         |          |
|                                          | INDIETRO                                  |                                            | AVANTI                                  |          |
| sr                                       | nart_edu versione 12.0.0.1 - SCHVCN97B25G | 273I @ WEB2.13724/wfj4bskpbjydjcrx0fcxqyzd | - <sup>©</sup> www.besmart.it 2005-2022 |          |

# PASSAGGIO 6/7 CONFERMA DEI DATI INSERITI.

Nel Passaggio 6 lo studente dopo aver verificato con attenzione le scelte effettuate può procedere all'invio definitivo della domanda di candidatura.

Le preferenze espresse non potranno essere modificate o integrate dopo l'invio della domanda. È necessario verificarne la correttezza e coerenza con il proprio profilo accademico prima dell'invio della domanda.

| ) (9765) Ingegneria :: [Be Smart] / × Studenti Unict - smart_edu × +                                                                                                    |                               | -       | ø     | × |
|----------------------------------------------------------------------------------------------------|-------------------------------|---------|-------|---|
| C 😋 unict-studenti-new.gomp.it/InternationalMobilityCall?programmaMobilita=9811017e-ee44-440f-bdda-692f7ee9ae2c                                                                                                    | ☆                             | ± [     | J 🔒   | : |
| Bando mobilità 📢                                                                                                    |                               |         |       |   |
| BANDO PER L'ASSEGNAZIONE DI MOBILITÀ ERASMUS PER STUDIO VERSO PROGRAMME E PA<br>A.A. 2024/2025 🔗                                                                                                    | ARTNER                        | COUN.   | TRIES | ; |
| <ul> <li>Scelta ISCED</li> <li>Scelta sede</li> <li>Dettaglio carriera</li> <li>Allegati e dichiarazioni</li> </ul>                                                                                                    |                               | Conferm | a     |   |
| Riepilogo                                                                                                    |                               |         |       |   |
| Le preferenze espresse (codice/i ISCED, lingua/e, finalità didattica) non potranno essere modificate o integrate dopo l'invio della domanda. È necessario verificarne la correttezza e coerenza con il proprio profilo accademico prima dell'invio della domanda (cfr. art. 5 del bando, pubblicato alla pagina https://www.unict.it/bandi/mobilita-internazionale/borse-erasmus-per-studio).                                                                                                    |                               |         |       |   |
| Le preferenze espresse (codice/i ISCED, lingua/e, finalità didattica) non potranno essere modificate o integrate dopo l'invio della doma<br>verificarne la correttezza e coerenza con il proprio profilo accademico prima dell'invio della domanda (cfr. art. 5 del bando, pubblicato d<br>https://www.unict.it/bandi/mobilita-internazionale/borse-erasmus-per-studio).                                                                                                    | anda. È neces:<br>alla pagina | sario   |       |   |
| Le preferenze espresse (codice/i ISCED, lingua/e, finalità didattica) non potranno essere modificate o integrate dopo l'invio della doma<br>verificarne la correttezza e coerenza con il proprio profilo accademico prima dell'invio della domanda (cfr. art. 5 del bando, pubblicato d<br>https://www.unict.it/bandi/mobilita-internazionale/borse-erasmus-per-studio).                                                                                                    | anda. È neces:<br>alla pagina | sario   |       |   |
| Le preferenze espresse (codice/i ISCED, lingua/e, finalità didattica) non potranno essere modificate o integrate dopo l'invio della doma<br>verificarne la correttezza e coerenza con il proprio profilo accademico prima dell'invio della domanda (cfr. art. 5 del bando, pubblicato i<br>https://www.unict.it/bandi/mobilita-internazionale/borse-erasmus-per-studio).<br>Aree tematiche scelte<br>smart_edu versione 12.0.0.1 - PGLGRT04E62C351H @ WEB2.20364/rv2mdgrt2u/rpw3e1v0vcwav - <sup>©</sup> www.besmart.it 2005-2024 | anda. È neces:<br>alla pagina | sario   |       |   |

| ) (9765) Ingegneria :: [Be Smart] / × Studenti Unict - smart_edu × +                                              | - 0                            | × |
|----------------------------------------------------------------------------------------------------|--------------------------------|---|
| C unict-studenti-new.gomp.it/InternationalMobilityCall?programmaMobilita=9811017e-ee44-440f-bdda-692f7ee9ae2c     | ☆ 坐 🛯 🕰                        | : |
| Scelta ISCED (E) Scelta sede (D) Dettaglio carriera Allegati e dichiarazioni                                      | 🕑 Conferma                     | • |
| Studenti orfani di almeno un genitore                                                                             |                                |   |
| Media ponderata per titolo conseguito presso altro ateneo                                                         |                                |   |
| 27                                                                                                    |                                |   |
| Modelli caricati                                                                                                  |                                |   |
| DichiarazioneSostitutivaDiCertificazione                                                                          |                                |   |
|                                                                                                    |                                | ÷ |
| INDIETRO INVIA LA DOMANDA                                                                                         |                                |   |
| smart_edu versione 12.0.0.1 - PGLGRT04E62C351H @ WEB2.20364/rv2mdgxt2ujrpw3e1v0vcwav - © www.besmart.it 2005-2024 |                                | Ţ |
| 오 Cerca 🛛 📝 🔔 보는 💽 🚍 🥥 🗊 🕿 🤗 🔼 💁 🔷 🔴 🔴 🔴                                                                          | 문 📼 🦟 (신)) 12:00<br>13/02/2024 | 2 |

# PASSAGGIO 7/7 RICEVUTA DELL'INVIO.

Nel Passaggio 7 lo studente può scaricare la domanda di partecipazione al bando e conservala a titolo di ricevuta dell'avvenuta iscrizione. In mancanza di tale documento non sarà possibile dar seguito ad eventuali istanze.

Lo studente può presentare una sola candidatura. Pertanto, una volta conclusa la procedura di compilazione e invio, lo studente potrà presentarne una nuova entro i termini di scadenza soltanto dopo aver annullato quella precedente.

| ) (9 | 1766) Ingegneria :: [Be Smart] / 🗙 🚱 Studenti Unict - smart_edu 🗙 +                                                                       |      | -        | ٥     | ×        |
|------|----------------------------------------------------------------------------------------------------|------|----------|-------|----------|
| ÷    | C unict-studenti-new.gomp.it/InternationalMobilityCall?programmaMobilita=9811017e-ee44-440f-bdda-692f7ee9ae2c                             | ☆    | ≁        |       | :        |
|      | Bando mobilità 📢                                                                                                    |      |          |       | <b>^</b> |
|      | BANDO PER L'ASSEGNAZIONE DI MOBILITÀ ERASMUS PER STUDIO VERSO PROGRAMME E PARTI<br>A.A. 2024/2025 🔗                                       | IER  | COU      | NTRIE | S        |
|      | Ricevuta di invio dell'istanza                                                                                                    |      |          |       | - 1      |
|      |                                                                                                    | ALTR | E AZIONI | •     |          |
|      | L'istanza è stata inviata con successo in data 13/02/2024 alle ore 12:00, con numero di invio 83881298.9 e codice di autentica 83881298.9 |      |          |       |          |
|      |                                                                                                    |      |          |       |          |
| Q    | smart_edu versione 12.0.0.1 - PGLGRT04E62C351H @ WEB2.20364/hv2mdgxt2ujrpw3e1v0vcwav - © www.besmart.it 2005-2024                         |      | (1))     | 12:01 | •        |